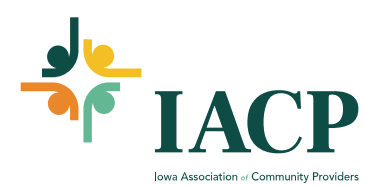

## How to Resubscribe for Events and Training Communication in MemberClicks

- 1. Log into Website. https://theiacp.memberclicks.net/login#/login
- 2. Click on "My Profile"

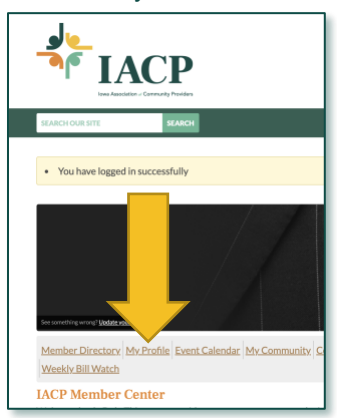

3. Hover Over "My Profile" Click on Contact Preferences.

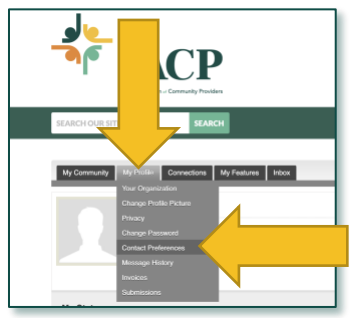

4. Once in Contact Preferences – check the two things circled in red. The toggle under Mailing List Preference must be "ON". If you have unsubscribed globally from all communication and want to resubscribe – click on "Send a confirmation email to resubscribe" at the bottom. Global Unsubscribe trumps all toggles at the top. IACP cannot resubscribe a member. You must resubscribe through the email prompt mentioned prior.

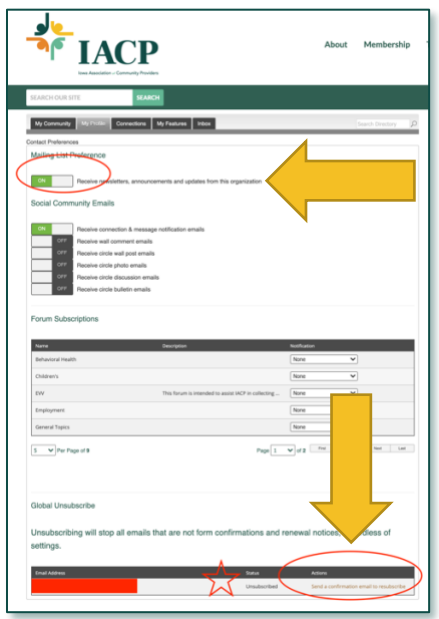